入学前教育プログラム

## ■はじめに

合格おめでとうございます。さて、本校では、入学前教育プログラムの一環として eラーニングプログラムを用意しています。学校の授業をきちんと理解するためには、 今のこの時期に基礎学力を磨いておくことがとても大切です。

道スポドリル

ベーシック

について

本校の合格者の方には、全員必須で、基礎学力定着のためのeラーニングプログラム「道スポドリル」を受講していただきます。

## ■道スポドリルとは?

国語、社会、数学、理科、英語の5教科の基礎・基本を効率よく学び直すことがで きる学習教材です。

専門学校の授業を理解するために必要な基礎学力や、資格試験や就職試験への対応 力を身につけることができます。

## ■アクセス方法

以下のURLから「道スポドリル」にアクセスできます。

https://lines-drill.education.ne.jp/yoshida-sports/basic/

・ログイン時のIDは、学籍番号です。(封筒宛名下段に記載の6ケタ番号)

・パスワードは、生年月日(下4ケタ)です。
例:4月15日生まれの人のパスワードは、「0415」です。
注意:ID、パスワードは全て「半角」で入力してください。

道スポドリル ベーシック

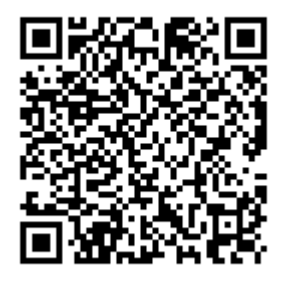

スマートフォンの方はこの二次元バーコードからも アクセスできます。(iOS・Androidに対応)

※最初のログイン時にメールアドレス、LINE IDの登録画面が表示されます。学校からの連絡のために必要ですので、必ず自分のメールアドレス、LINE IDを入力してから学習を開始してください。

### ■学習のすすめ方

各教科が6つの分野に分かれています。各分野ごとの「実力診断テ スト」クリアを目指し学習を進めてください。

不得意分野は、解説教材やドリルで理解を深め、再度「実力診断テ スト」にチャレンジしてください。すべての分野の「実力診断テス ト」をクリアすれば終了となります。

#### ■学習の目標

下記の「目標期日一覧表」に従い、3月31日までに、全ての分野 の「実力診断テスト」が100点になるように、毎日継続して学習に 取り組んでください。なお、学習の記録は入学後も残ります。 できる限り目標期日を守って取り組みましょう。

### ■課題の目標期日について

| 教科 |   | 分野            | 期日        |                   | 教科 |   | 分野       | 期日                       |  |
|----|---|---------------|-----------|-------------------|----|---|----------|--------------------------|--|
| 数学 | 1 | 数の体系1         | 2月15日(月)  |                   | 社会 | 1 | 日本地理     | 2月15日(月)                 |  |
|    | 2 | 数の体系2         | 2日2日 (水)  |                   |    | 2 | 世界地理     | —— <mark>3月3日 (水)</mark> |  |
|    | 3 | 単位/組合せ・確率     | 3730 (//) |                   |    | 3 | 日本史      |                          |  |
|    | 4 | 量の関係・文字式・関数   | 2日17日 (水) |                   |    | 4 | 世界史      | 3月17日(水)                 |  |
|    | 5 | 累乗・二次方程式      | 3月17日 (水) |                   |    | 5 | 政治・経済    |                          |  |
|    | 6 | 図形            | 3月24日(水)  |                   |    | 6 | 国際・社会生活  | 3月24日(水)                 |  |
|    |   |               | 1         |                   |    |   | 1        |                          |  |
| 教科 |   | 分野            | 期日        |                   | 教科 |   | 分野       | 期日                       |  |
| 英語 | 1 | 数の表現          | 2月15日(月)  | 月15日(月)<br>月3日(水) | 理科 | 1 | 化学・物質    | 2月15日(月)                 |  |
|    | 2 | be動詞、一般動詞     | 2820 (7k) |                   |    | 2 | 生物       | —— <mark>3月3日(水)</mark>  |  |
|    | 3 | 過去形、現在進行形     |           |                   |    | 3 | 電気       |                          |  |
|    | 4 | 助動詞           | 2日17日 (水) |                   |    | 4 | 力学       | -3月17日(水)                |  |
|    | 5 | 比較、受身の表現、現在完了 | 5月17日(小)  |                   |    | 5 | 気象・地学・天文 |                          |  |
|    | 6 | 熟語            | 3月24日(水)  |                   |    | 6 | 人との関わり   | 3月24日(水)                 |  |
|    |   |               |           |                   |    |   |          |                          |  |
| 教科 |   | 分野            | 期日        |                   |    |   |          |                          |  |
| 国語 | 1 | 漢字のきまり        | 2月15日(月)  |                   |    |   |          |                          |  |
|    | 2 | 漢字の読み、書き      | 2820 (7k) |                   |    |   |          |                          |  |
|    | 3 | 熟語            |           |                   |    |   |          |                          |  |
|    | 4 | 文法            | 3日17日(水)  |                   |    |   |          |                          |  |
|    | 5 | 敬語            | 3月17日(水)  |                   |    |   |          |                          |  |
|    | 6 | 古典・文学史        | 3月24日(水)  |                   |    |   |          |                          |  |

#### 各教科の実力診断テストを、期日までに行いましょう。

 ※期日を過ぎても課題に取り組むことができます。
※取り組み状況は随時担当者が確認しています。
※学習が進んでいない場合には、システム管理者あるいは担当教員から連絡 することがあります。

## 計画的に学習を進め、課題達成に取り組みましょう!

## **道スポドリルの進め方(PC)**

1. ログインしたら教科を選び、各分野ごとに「実力診断テスト」を受けてください。

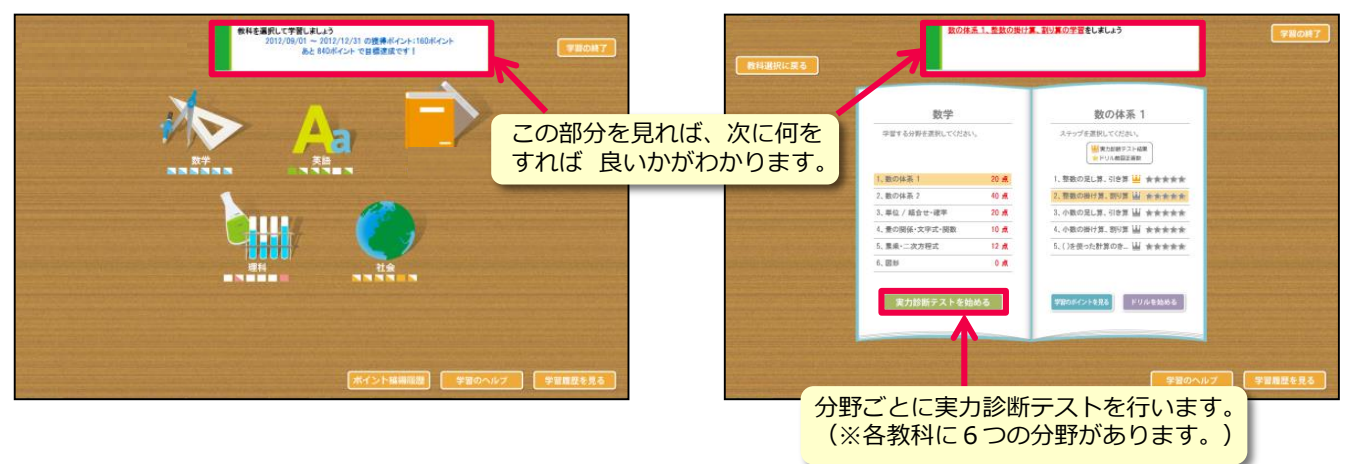

実力診断テストの結果は、トップ画面右下の「学習履歴を見る」をクリックすると、
各教科ごとにレーダーチャートで表示されます。自分の得意・不得意を確認してください。

| EST //                 | Copyright(C313mer Co.3.15.30 | 1119.3230 | EST HISTO | RY            |         |            |                                  |
|------------------------|------------------------------|-----------|-----------|---------------|---------|------------|----------------------------------|
| 下の地図中のA~Cの中で、三重果にあたるもの | はどれですか。下から1つ選びなさい。           | 1 🖌       | 得点        | 8地理           | 分野      | 最終実施日      | 得点 推奨ステップ                        |
| JE.                    | TAL                          | 3 🖌       | 图码·社会主题   | 2月19日         | 日本地理    | 2011-11-11 | 100 <b>/77</b>                   |
| Ele                    | B                            | 4 🖌       | R-0-12R   | B##           | 世界地理    | 2011-12-19 | 60 <u>世界と日本の自然</u> 遭<br><u>境</u> |
| J.X.                   | SE                           | 6 🖌       | 理解度       | :R¢           | 日本史     | 2011-11-11 | 40 日本の成り立ちと古代<br>国家              |
| V                      | 4                            | 7         | B         | 1961 <b>8</b> | 世界史     | 2011-11-11 | 60 <u>ヨーロッパとイスラム</u>             |
| •C                     | eB eA                        |           | 面积-社会重要   | E.R.1612      | 政治·經済   | 2011-12-07 | 66 日本国憲法                         |
|                        |                              | 10        | #10-12.8  | B##           | 国際·社会生活 | 2011-11-11 | 100 277!                         |
| <b>\$</b> 1            | 日刊 定 次                       | <b>~</b>  |           | (F.t.         |         |            |                                  |

※「実力診断テスト」は何度でも繰り返し行うことができます。きれいなレーダーチャートの完成を目指しましょう。

#### 3. 不得意分野は「学習のポイント」と「ドリル」で反復学習し、 再度「実力診断テスト」にチャレンジしてみよう!

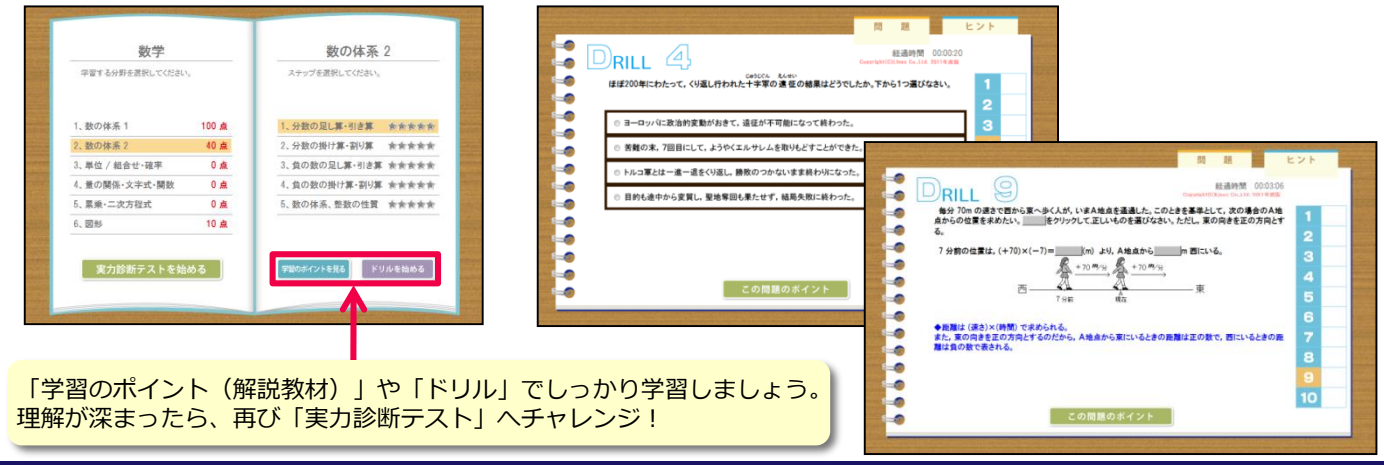

### ポイント機能について

※ 学習するとポイントがたまり、木や花が育ちます。 教科選択画面にある「ポイント獲得履歴」から確認できます。 桜が満開になるよう、毎日学習しましょう。

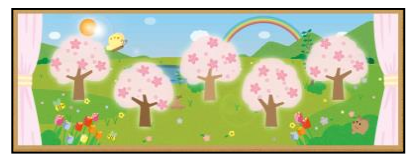

# ■ 道スポドリルの使い方(スマートフォン)

1. ログインしたら教科を選び、各分野ごとに「実力診断テスト」を受けてください。

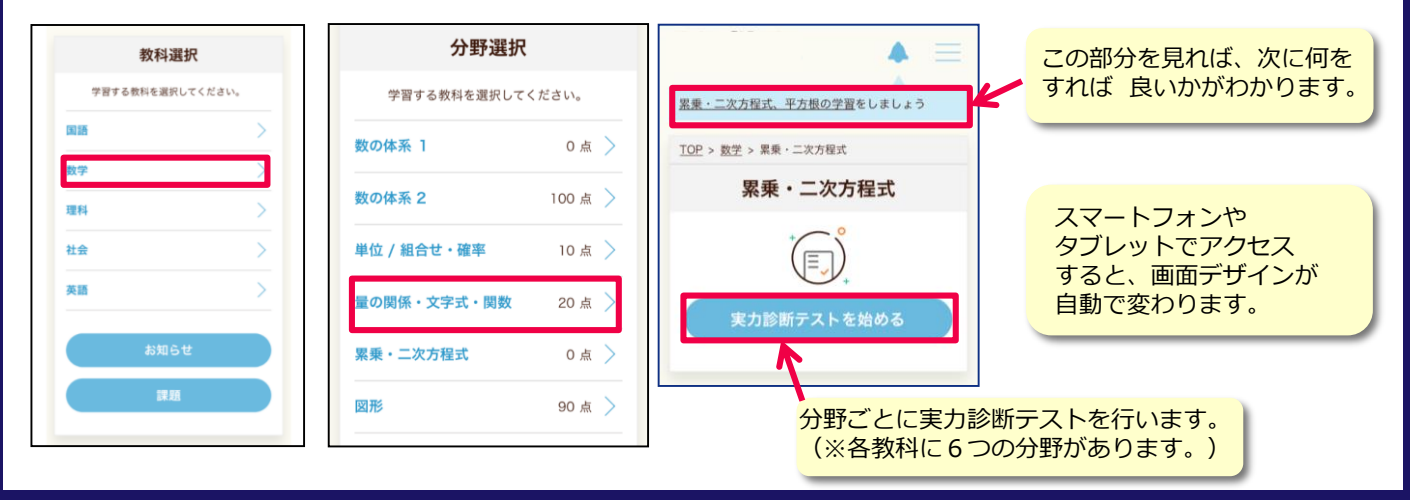

実力診断テストの結果は、トップ画面下の「学習履歴」をクリックすると、
各教科ごとにレーダーチャートで表示されます。自分の得意・不得意を確認してください。

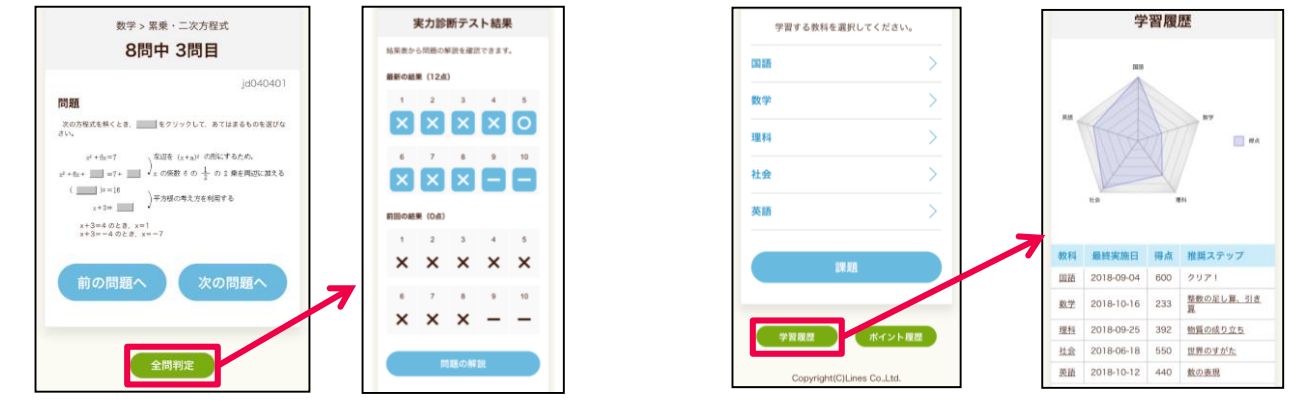

- ※「実力診断テスト」は何度でも繰り返し行うことができます。きれいなレーダーチャートの完成を目指しましょう。
- 3. 不得意分野は「学習のポイント」と「ドリル」で反復学習し、 再度「実力診断テスト」にチャレンジしてみよう!

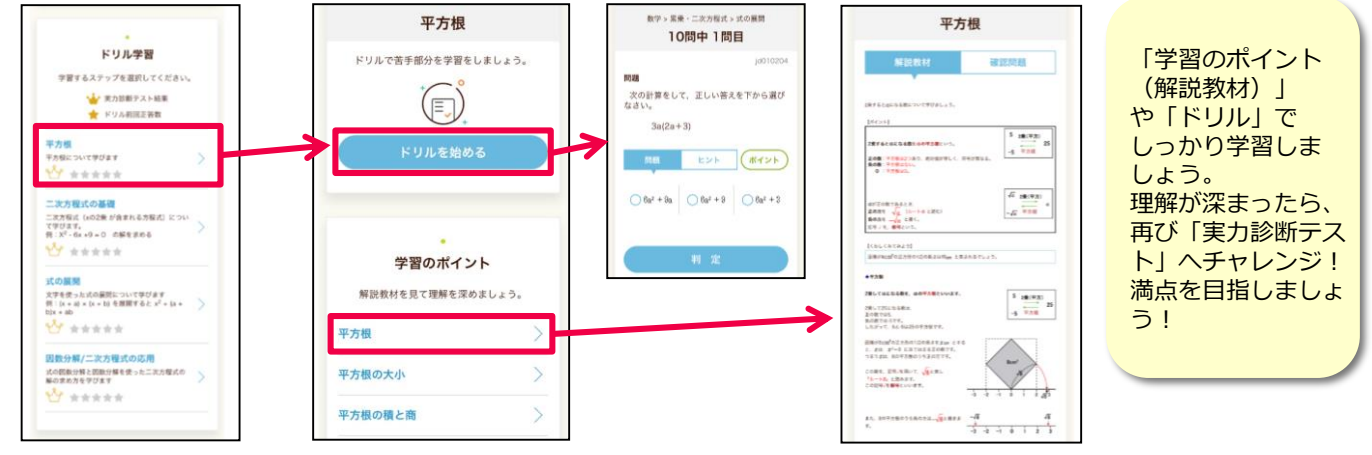

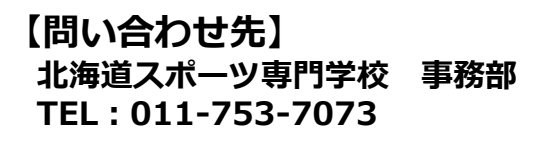